# <sup>っちゅっとうけい</sup> 宇宙統計ステーション NARUHODO

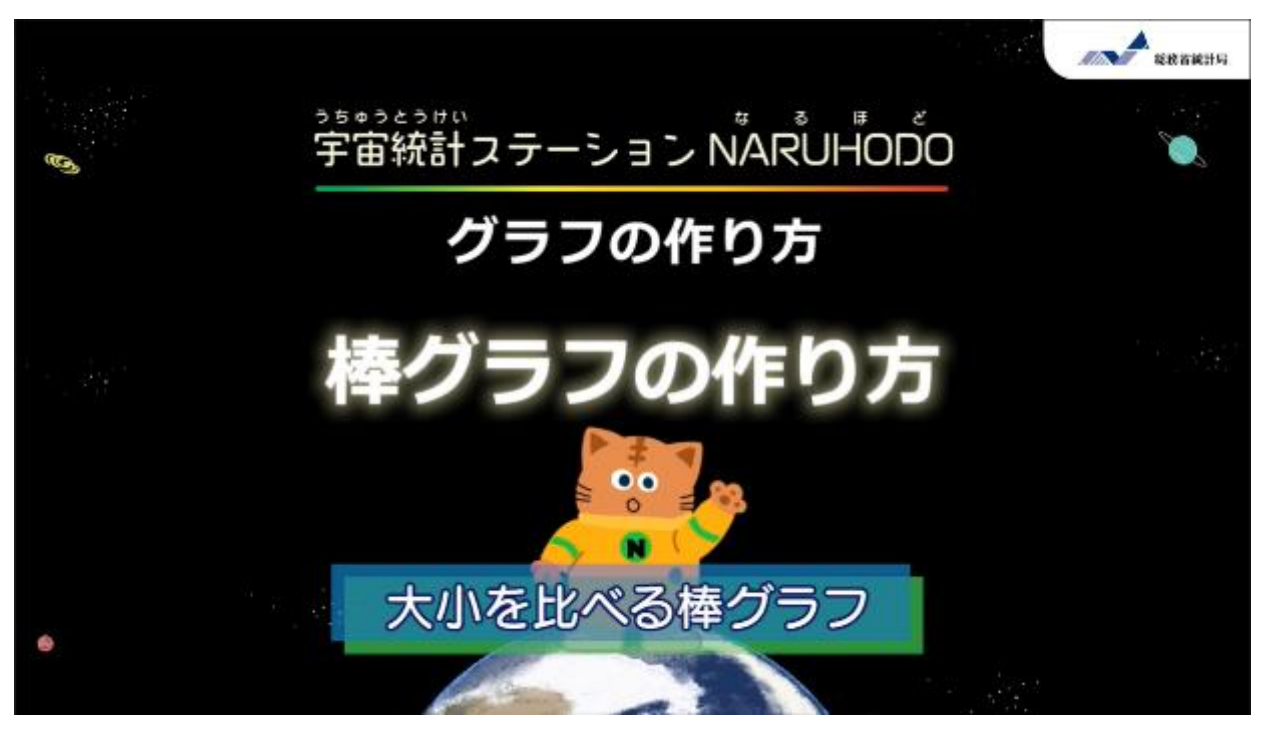

キャベツの都道府県別出荷量の棒グラフを作ってみよう!

# 1. データの出所を確認

| e-St                                                            | at          | 統計で見る日本          |            |              |        |            | 8        | 問い合わせ ノ  | ∨レプ   English |
|-----------------------------------------------------------------|-------------|------------------|------------|--------------|--------|------------|----------|----------|---------------|
| 政府統計の                                                           | の総合窓口       | e-Statは、日本の統計が関  | 値できる政府統計7  | ボータルサイトです    | -      | Ĩhh        | ~        | 0945     | 新規管護          |
| 統計データを探す                                                        | 統計データの活用    | 統計データの高度利用       | 統計関連情報     | リンク集         |        |            |          |          |               |
| トップページ / 統                                                      | 結tデータを探す /  | ファイル             |            |              |        |            |          |          |               |
| 選択条件: ファイル                                                      | レ 🗙 / 作物統計調 | 查 × / 作物統計調査 × , | 年次 🗙 / 202 | 2年 🗙 / - 🗙 / | 作況調査(引 | F菜) × / 確  | 報 × / 令和 | 4年産野菜生産出 | は荷統計 🗙        |
|                                                                 |             |                  |            |              |        |            | 政        | 府統計一覧に戻る | 5 (すべて解除)     |
| データセット 〜                                                        | キーワードを入力    | J                |            |              |        |            |          |          | × Q           |
| <ul> <li>         ・検索オブション          マ場供分類、表題を構      </li> </ul> | ☆索 ▼データベー:  | ス、ファイル内を検索       |            |              |        |            |          |          | 検索のしかた 🚺      |
| データセット                                                          |             |                  |            |              |        |            |          |          |               |
| く戻る                                                             | 30          |                  |            |              |        |            |          | RLをコピー   | 一覧形式で表示       |
| 政府統計名                                                           | 作物          | 統計調査             |            |              |        |            |          |          | I¥細           |
| 提供統計名                                                           | 作物          | 統計調査             |            |              |        |            |          |          |               |
| <del>提供分</del> 類1                                               | 作汤          | 2調査(野菜)_         |            |              |        |            |          |          |               |
| 提供分類2                                                           | 植竹          | 2                |            |              |        |            |          |          |               |
| 提供分類3                                                           | 金和          | ]4年產野菜生產出荷統計     |            |              |        |            |          |          |               |
| 提供周期                                                            | 年次          | 2                |            |              |        |            |          |          |               |
| 調査年月                                                            | 202         | 2年               |            |              |        |            |          |          |               |
| 表語号                                                             |             | 統計表              |            | 調査           | F月 公   | 闘(更新)日     |          | 表示・ダウンロー | -K            |
| 利用者のために                                                         |             |                  |            |              |        |            |          |          |               |
| 調査                                                              | の概要         |                  |            | 2022         | 2年 2   | 2023-12-25 | 📩 PDF    |          |               |

・e-Statの作物統計からキャベツの作況(さっきょう)調査結果を
 ダウンロードしよう。
 https://www.e-stat.go.jp/stat-search?page=1&toukei=00500215

#### 2. データの整理

| A                                 | В           | С                | D       | E           | F             | G     | н        | I       | J      | к     | L |
|-----------------------------------|-------------|------------------|---------|-------------|---------------|-------|----------|---------|--------|-------|---|
|                                   |             |                  |         |             |               |       |          |         |        |       |   |
| 0.1                               | To a br     | nder dem bilde e | e e na  | 0 /h / l    | T 1 1         |       | 11.48    | des 110 | B 7 46 |       |   |
| 3 7                               | 5和4年        | 産都追り             | 付県別     | の作付         | <b>面積、</b> 10 | Ua≝n≾ | り収重      | 、収穫     | 重及ひ    | 出何重   |   |
| (11)                              | キャベツ        |                  |         |             |               |       |          |         |        |       |   |
| 7                                 | 7 計         |                  |         |             |               |       |          |         |        |       |   |
| 1                                 |             |                  |         |             |               |       |          |         |        |       |   |
| _                                 |             |                  |         |             |               |       |          |         |        |       |   |
| 全国農業                              | <b>会成曲期</b> |                  |         |             | 対前年産比         |       |          |         |        |       |   |
| 地域                                | ·           | 作付示精             | 10 a 当た | (2)建金       | 東森景           |       |          |         |        | (参考)  |   |
| 都道府                               | -           | 1 P 1 3 Mil 191  | 収 量     | t source ac | 11114 36      | 作付丽積  | 10 a 当たり | 収穫量     | 忠敬量    | 対平均   |   |
| 3                                 |             |                  |         |             |               |       | 4X 92    |         |        | 积重均   |   |
|                                   |             | ha               | ki      | s t         | t             | %     | %        | %       | %      | 5 %   |   |
| 5 全国                              |             | 33,900           | 4,300   | 1.458.000   | 1,310,000     | 99    | 99       | 98      | 9      | 3 102 |   |
| <ul> <li>(主面原<br/>葉地域)</li> </ul> |             |                  |         |             |               |       |          |         |        |       |   |
| 7 北海道                             |             | 1.160            | 5.82    | 0 61.70     | 58,300        | 98    | 107      | 105     | 10     | 4 108 |   |
| 8 都府県                             |             | 32,800           | 4.28    | 0 1.397.00  | 1.251.000     | nc    | nc       | nc      |        | e ne  |   |
| 9 <u></u>                         |             | 706              | 2.49    | 0 17.60     | 14,100        | nc    | nc nc    | nc      |        | e no  |   |
| 関東・東                              |             | 12,200           | 5.08    | 671.20      | 602,600       |       |          |         |        |       |   |
| 2 東海                              |             | 6.600            | 4.66    | 0 307.80    | 287.600       | 100   | 101      | 101     | 10     | 2 104 |   |
| 近畿                                |             | 1.790            | 3.38    | 60.20       | 51.700        | nc    | nc       | nc      | . n    | c no  |   |
| 4 中国                              |             | 1.500            | 2,78    | 0 41.40     | \$3,100       | 100   | 104      | 104     | 10     | 8 95  |   |

ダウンロードしたデータをエクセルで開いたら、 「都道府県」と「出荷量」以外の、いらない列や行を削除(さくじょ)、 列名を変更(へんこう)して、データを整理しよう。 ※整理したデータがWebサイトにおいてあるから、それを使ってもいいよ。

# 3. グラフの挿入(そうにゅう)

| ファイル ホーム 挿入 ペーシレイアウト 数式 データ 枝間 表示 自動化 | ~NJ             | ファイル 赤ーム 挿入 ペーラレイアウト 数式 データ 校園 表示 白動化 ヘルプ グラフロデザイン 雷式                                                                                                    |
|---------------------------------------|-----------------|----------------------------------------------------------------------------------------------------|
|                                       |                 |                                                                                                    |
| **** 棒グラフを<br>選択(けんたく)                | 3-D BAN         | クラン56/179         約34         クラン56/179         約34         マーク         単調         マーク         単調         マーク         単調         マーク         単調         マーク         単調         マーク         単調         マーク         単調         マーク         単調         マーク         単調         マーク         単調         マーク         単調         マーク         単調         マーク         単調         マーク         単調         ローク         ローク <thローク< th="">         ローク</thローク<> |
| 1 令和4年 都道府県別キャベツ出荷量<br>2              | 400 480 480 480 | 1 令和4年 都 色や棒の太さを変えられるよ                                                                                                    |
| 3 単位:t                                | 2-D 横棱          | 3 <u>487 年 67 個</u> ゼノクロ グラフタイトル                                                                                                    |
| 4 都道府県 出荷量                            |                 |                                                                                                    |
| 5 北海道 58,300                          |                 | · ***                                                                                                    |
| 6 青森 13,800                           | 3-D #H6         | 2 出毛                                                                                                    |
| 7 岩手 21,700                           |                 | 8 21                                                                                                    |
| 8 宮城 4,540                            |                 |                                                                                                    |
| 9 秋田 4.670                            |                 | 10 山形 2.320                                                                                                    |
| 10 山形 2,320                           | □□ その他の確準グラフ(M) | 11 福島 3,480                                                                                                    |
| 11 福島 3,480                           |                 | 12 茨城 101,000                                                                                                    |
| 12 茨城 101,000                         |                 | 13 栃木 4,230                                                                                                    |
| 13 栃木 4,230                           |                 | 14 群馬 243,200                                                                                                    |
| 14 群馬 243,200                         |                 | 15 埼玉 14,700                                                                                                    |
| 15 埼玉 14,700                          |                 | 16 千葉 102,700                                                                                                    |
| 16 千葉 102,700                         |                 | 17 東京 6,230                                                                                                    |
| 17 東京 6,230                           |                 | 18 神奈川 63,800 曾盛世碧田电看梦长居过新的回览过后在电话的意思用自动和电台过程要过用口看主要的回答的意思要                                                                                                    |
| 18 神奈川 63,800                         |                 |                                                                                                    |
| 19 新潟 7,990                           |                 | 20 富山 1,920 0 0                                                                                                    |

できたら、データを選択(せんたく)して、挿入タブから棒グラフを選ぼう。 グラフをクリックして、グラフのデザインタブからスタイルや色を変更しよう。

#### ①都道府県、北から順に並べる

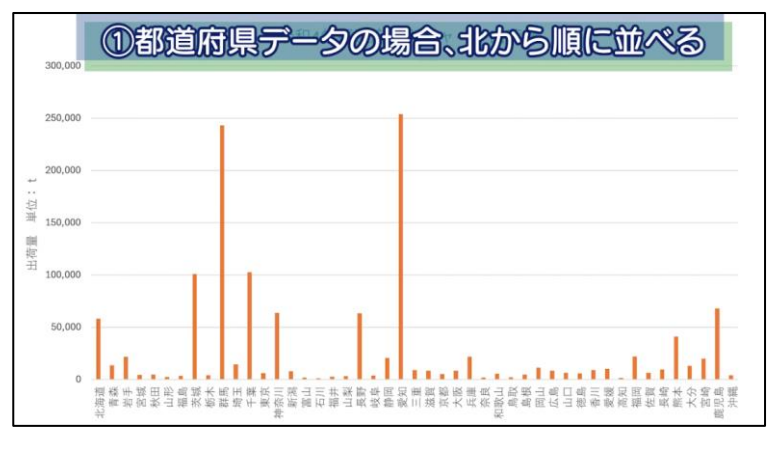

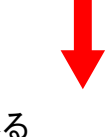

②五十音順に並べる

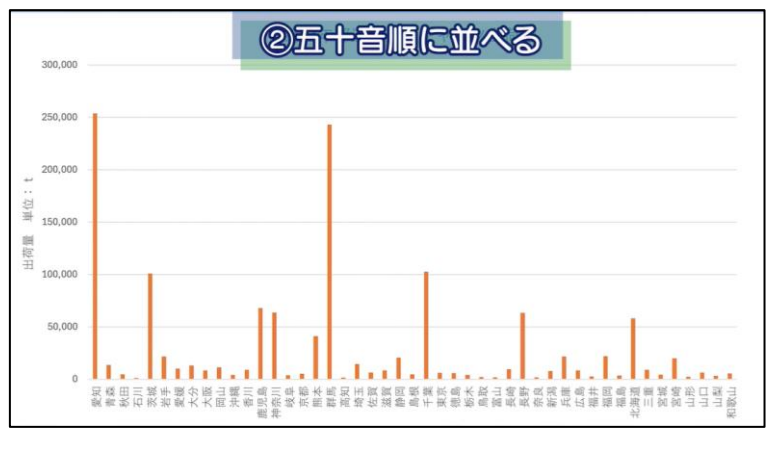

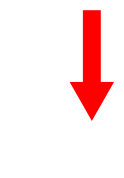

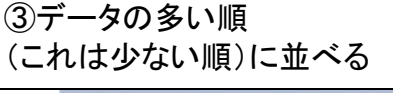

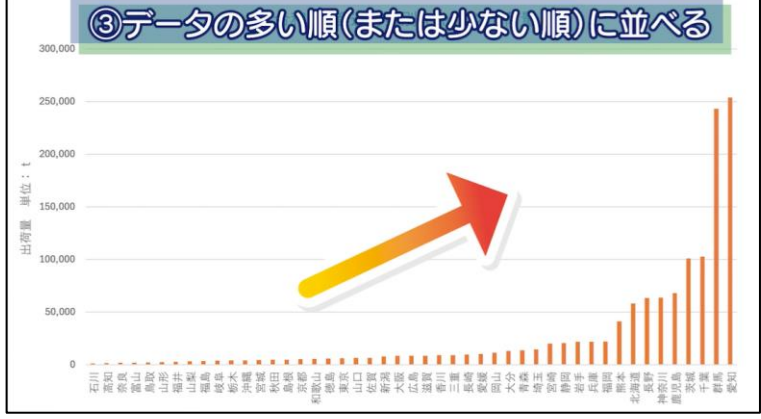

データは何に注目するかで、 次のように並べると 分かりやすくなるよ。

 ①都道府県データの場合、 北から順に並べる
 ②五十音順に並べる。
 ③データの多い順 (または少ない順)に並べる。

ほかにも、

④時間の順に並べる。⑤質問票と同じ順に並べる。

といった方法がある。

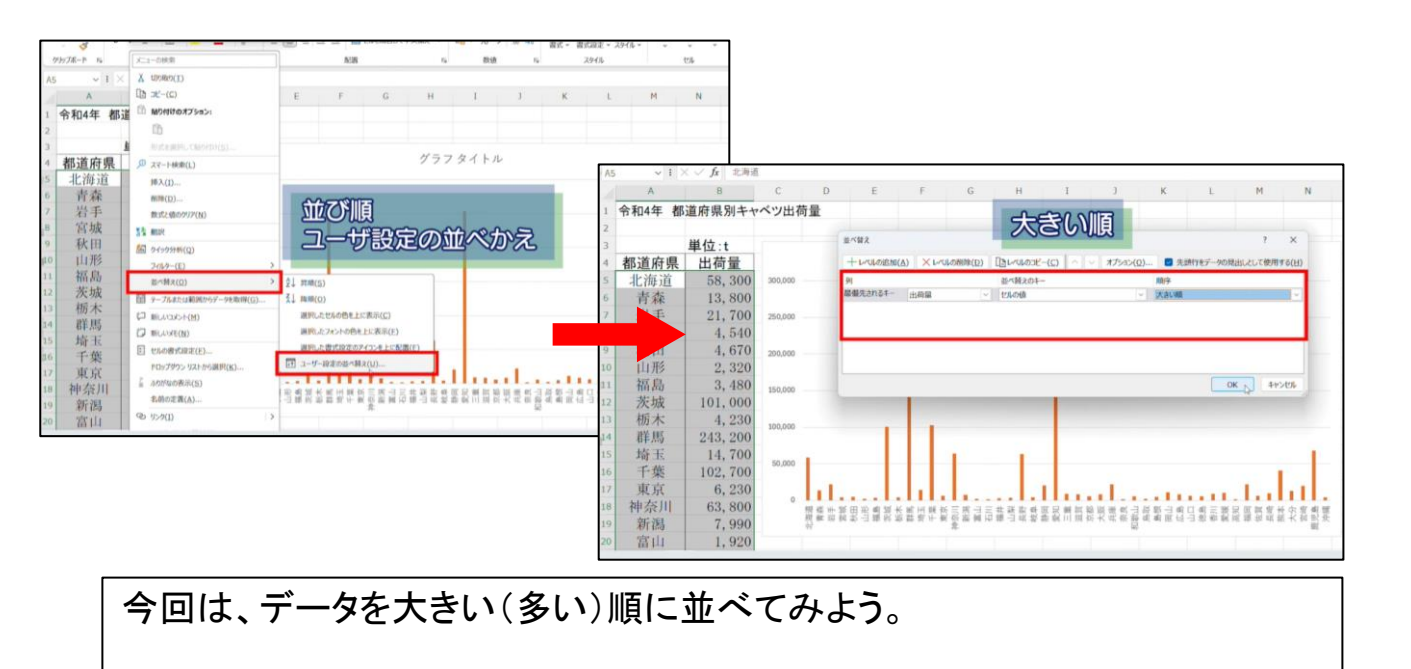

①表全体を選んで、右クリック
 ②「並べ替え(かえ)」の中の「ユーザー設定の並べ替え」をクリック
 ③プルダウンで「出荷量」と「大きい順」を選んで、「OK」をクリック

### 4. グラフから読み取れること

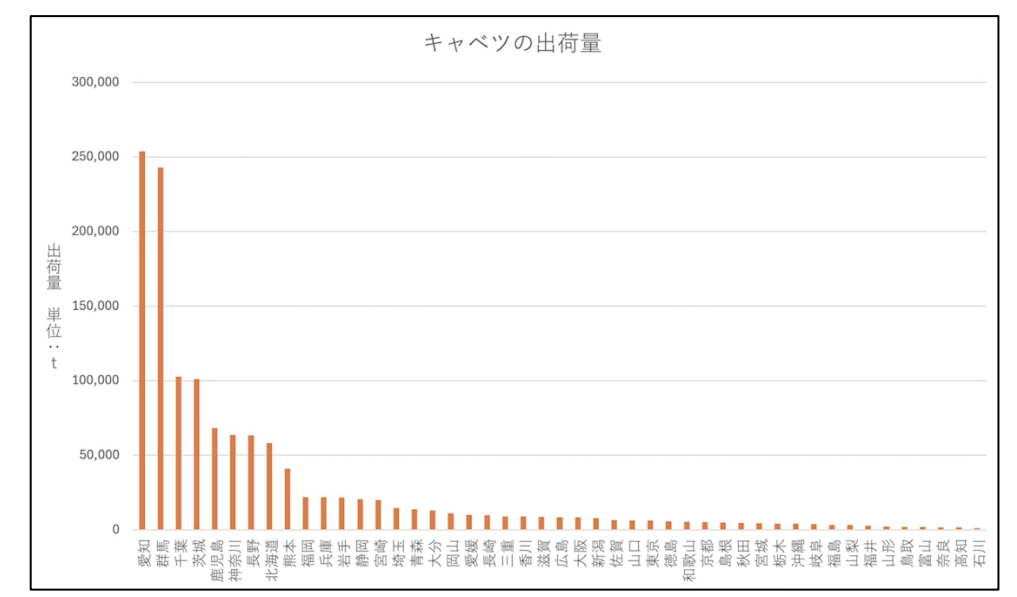

こうすると、棒グラフから「どの都道府県がキャベツの出荷量が多いのか」を読み取りやすくなる。

エクセルを使えば簡単に棒グラフを作成することができるね。 ぜひ、ほかのデータにも活用してみてね。

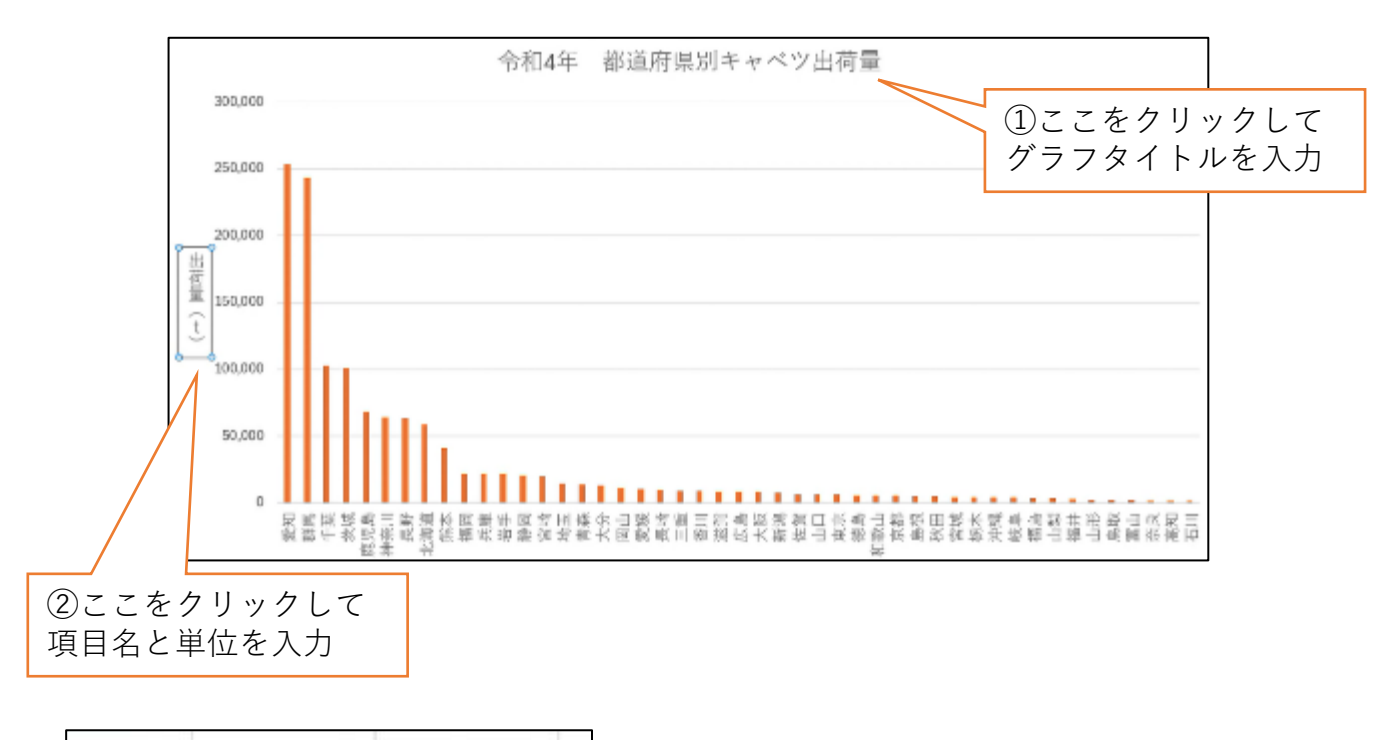

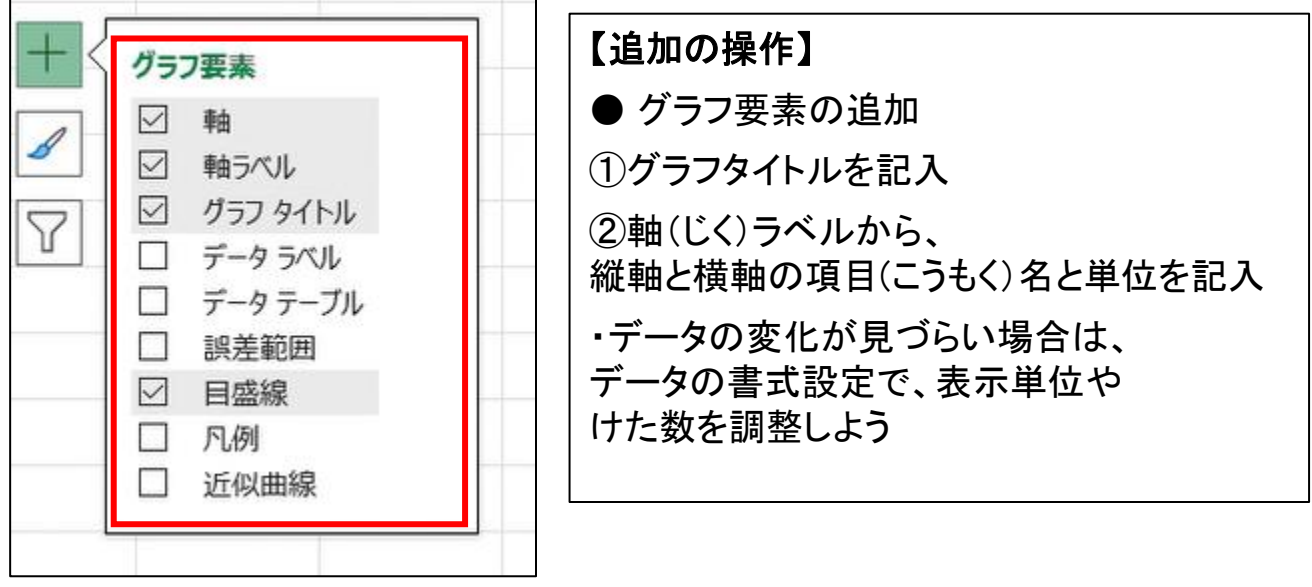